## HOW TO UPDATE YOUR EMAIL ADDRESS AND CONTACT INFORMATION

If after you have submitted your application, you need to update your email address or other contact information, please follow the steps below.

## HOW TO UPDATE YOUR EMAIL ADDRESS:

To update your email address, login into your account, then select the Cloud icon . You will then have the option to select "Account Center":

| @gmail.com     |  |
|----------------|--|
| View Profile   |  |
| Account Center |  |
| Sign Out       |  |
| Search         |  |

This will bring you to the "Account Settings" page. To update the email on your account, make sure to complete the "New Email" section and then hit "SUBMIT".

| Account Settin          | ngs                      |
|-------------------------|--------------------------|
| Change Email            | Current Email @gmail.com |
| Enter new email address | New Email *              |
|                         |                          |

Once submitted, an email gets be sent to the new email address that was entered. Check your email for the following subject line "Workday – Username Change Verification".

| Ŵ | workday fau <fau@myworkday.com><br/>Today, 2:41 PM<br/>wdcore \$</fau@myworkday.com>                                                                                                    |  |  |  |  |
|---|----------------------------------------------------------------------------------------------------|--|--|--|--|
|   |                                                                                                    |  |  |  |  |
|   | Hello,                                                                                                    |  |  |  |  |
|   | A request was made to update your Workday account username from gmail.com to gmail.com.                                                                                                    |  |  |  |  |
|   | lf you made this request, please click the following link to confirm this change: https://fau-preview.wd2.myworkdayjobs-<br>impl.com/FAU/verifyAccount/45jkklqfyafndq2dovockz0c8s15qfycbz587y2kaveqwpavawpkibegkh1j01id3p6rmap37t7ub58ppthxht95cjve63635ag/ |  |  |  |  |
|   | If you do not have an account or did not make this request, please disregard this email.                                                                                                    |  |  |  |  |
|   | This link will expire in 24 hours.                                                                                                    |  |  |  |  |
|   | Thank you.                                                                                                    |  |  |  |  |
|   | This e-mail is not monitored.                                                                                                    |  |  |  |  |
|   |                                                                                                    |  |  |  |  |

Review the email and click the link that was provided. This will take you to your account page and you will be prompted for your password. Once entered, hit **"SUBMIT**".

|          | Please enter your password |  |
|----------|----------------------------|--|
| Dassword |                            |  |
|          | Submit                     |  |
|          | Summ                       |  |

Then you will be prompted to login with you updated email address. Once logged in, verify the email address by clicking the cloud icon

HOW TO UPDATE YOUR CONTACT INFORMATION:

To update your Name, Address, and Phone Number after you have applied for a position, select the cloud icon . then select "View Profile"

This will take you to your profile. From this screen, select "Update Contact Information".

NOTE: If you have not applied to any positions, you will not have access to this.

|                                                                                                    | @gmail.com 😑                                                                        |
|----------------------------------------------------------------------------------------------------|-------------------------------------------------------------------------------------|
| Careers at FAU                                                                                                    |                                                                                     |
| Welcome,                                                                                                    |                                                                                     |
| At Florida Atlantic University, you are able to strive for great things. You have the opport                                                                        | rtunity to learn and become someone extraordinary. FAU is where your future begins. |
| Whether you are a new or returning applicant, we thank you for your interest in employed                                                                            | ment at Florida Atlantic University.                                                |
| NOTE: When applying for a position, please make sure to review the following:                                                                                       |                                                                                     |
| Applicant Instructions as it will take you step by step through the application pr Special Instructions to Applicants: this will provide information on what attach | rocess.<br>ments are required in order to be considered for the position.           |
| My Applications                                                                                                    | My Information                                                                      |
| REQ04297 Student<br>Applied 15 Days Ago   Status: In Process                                                                                                    | Update Contact Information                                                          |
| REQ03043 Temporary (OPS) Employment Applications<br>Applied 16 Days Ago   Status: In Process                                                                        | About Us                                                                            |
| Similar Jobs                                                                                                    |                                                                                     |
| Student Affairs Temporary (OPS) Employment Applications<br>Boca Raton                                                                                               |                                                                                     |
| Search for Jobs                                                                                                    | Florida Atlantic University is where your future begins.                            |
|                                                                                                    | Florida Atlantic's faculty and staff are trailblazare and innovators with a         |

This will bring you to the "**Update Contact Information**" page. Review the information available and update as necessary, then hit "**OK**"

| date contact mormation |  |  |
|------------------------|--|--|
| ntry *                 |  |  |
|                        |  |  |
| Name                   |  |  |
| First Name *           |  |  |
| John                   |  |  |
| Last Name \star        |  |  |
| Snow                   |  |  |
|                        |  |  |
| Address                |  |  |
| Address Line 1         |  |  |
| Winterfell             |  |  |
| City                   |  |  |
| Game of Thrones        |  |  |
| G1-1-                  |  |  |
| Florida *              |  |  |
|                        |  |  |
| Postal Code            |  |  |